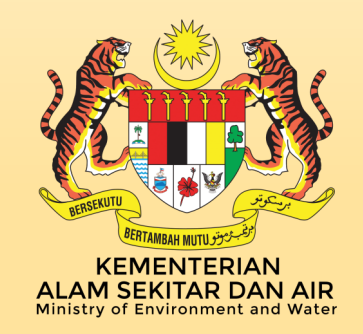

## MALAYSIAN METEOROLOGICAL DEPARTMENT MINISTRY OF ENVIRONMENT AND WATER

# **Technical Note No. 2/2022**

## **Operational Guide JMA - MMD Storm Surge Model**

## Version 1

Nursalleh K.Chang @ Nursalleh Kasim Diong Jeong Yik, Muhammad Mikhael Cadorna and Lt Mohammad Nizam bin Azhan TLDM

## TECHNICAL NOTE NO. 2/2022

Operational Guide JMA-MMD Storm Surge Model

By Nursalleh K.Chang @ Nursalleh Kasim Diong Jeong Yik Muhammad Mikhael Cadorna Lt Mohammad Nizam bin Azhan TLDM All rights reserved. No part of this publication may be reproduced in any form, stored in a retrieval system, or transmitted in any form or by any means electronic, mechanical, photocopying, recording or otherwise without the prior written permission of the publisher.

Perpustakaan Negara Malaysia

Cataloguing-in-Publication Data

Nursalleh K.Chang @ Nursalleh Kasim

Operational Guide JMA-MMD Storm Surge Model. TECHNICAL NOTE NO.2/2022 / By Nursalleh K.Chang @ Nursalleh Kasim, Diong Jeong Yik, Muhammad Mikhael Cadorna, Lt Mohammad Nizam bin Azhan TLDM. (TECHNICAL NOTE ; NO. 2/2021) ISBN 978-967-2327-09-7 1. Storm surges. 2. Floods.

3. Government publications--Malaysia.

I. Diong, Jeong Yik. II. Muhammad Mikhael Cadorna.

III. Mohammad Nizam Azhan, Lt. IV. Title. V. Series. 551.55

## Published and printed by:

Jabatan Meteorologi Malaysia Jalan Sultan 46667 Petaling Jaya Selangor Darul Ehsan Malaysia

## Contents

| No. | Subject                                                                            | Page |
|-----|------------------------------------------------------------------------------------|------|
| 1.  | Introduction                                                                       | 1    |
|     | 1.1 Storm Surge Model (SSM)                                                        | 2    |
|     | 1.2 Dynamic                                                                        | 3    |
|     | 1.3 Meteorological Forcing                                                         | 4    |
|     | 1.4 Advantage & Disadvantage of using RSMC Best Track Data                         | 5    |
| 2.  | Environment and Software Setting                                                   | 6    |
|     | 2.1 Download and install Linux Operating System                                    | 6    |
|     | 2.2 Environmental setting in Fedora                                                | 6    |
|     | 2.3 Folder and Data Setup                                                          | 8    |
| 3.  | Model Setup                                                                        | 9    |
|     | 3.1 Compiling all the FOTRAN 90 source using gfortran to produce executable binary | 9    |
|     | 3.2 Create executable file using make file                                         | 10   |
|     | 3.3 View or Editing Script                                                         | 10   |
|     | 3.4 Create Run File in bin directory                                               | 11   |
| 4.  | Model Execution                                                                    | 12   |
|     | 4.1 Meteorological input                                                           | 12   |
|     | 4.2 Download RSMC Best Track Data                                                  | 12   |
|     |                                                                                    |      |

|    | 4.3 Download NAVGEM Data                                                           | 16 |
|----|------------------------------------------------------------------------------------|----|
|    | 4.4 Parameter file                                                                 | 18 |
|    | 4.5 Bathymetry                                                                     | 19 |
|    | 4.6 Station file                                                                   | 20 |
| 5. | Post Processing                                                                    | 21 |
|    | 5.1 Run SSM with RSMC Best Track Data                                              | 21 |
|    | 5.2 Run with NAVGEM data                                                           | 22 |
|    | 5.3 Create a restart filed for a conti nuous run                                   | 22 |
|    | 5.4 Run SSM from zero condition state                                              | 22 |
|    | 5.5 Run SSM with continuous restart filed                                          | 22 |
|    | 5.6 Created auto run by crontab                                                    | 23 |
|    | 5.7 Auto run by getting the data from the server on any date selected by user      | 24 |
|    | 5.8 Auto run by downloading the data from usgodae.org on any date selected by user | 24 |
| 6. | Output Check                                                                       | 25 |
|    | 6.1 Output Files                                                                   | 25 |
|    | 6.2 View data output from program run by RSMC Best<br>Track Data                   | 25 |
|    | 6.3 View data output from program run by NAVGEM data                               | 30 |
| 7. | Summary SSM Execution                                                              | 32 |
| 8. | Reference                                                                          | 33 |

## 1.0 Introduction

This document describes on how to run the JMA Storm Surge Model (SSM) Malaysian Meteorological Department from setting up the platform and collect data input to produce the graphical output. The document is meant to describe how to operate SSM at Malaysian Meteorological Department and National Hydrographic Centre. There are 5 essential steps involved in running the SSM:

## a) Environment and Software Setting.

- i. Download and install Linux Operating System.
- ii. Environmental setting in Fedora.
- iii. Folder and Data Setup.

## b) Model Setup.

- i. Compiling all the FORTRAN 90 source code below using gfortran to produce executable binary.
- ii. Create executable file using make file.
- iii. Create Run File in bin directory.

## c) Model Execution.

- i. Meteorological input.
  - Download RSMC Best Track Data.
  - Download NAVGEM Data
- ii. Parameter file.
- iii. Bathymetry.
- iv. Station file.

#### d) Post Processing.

- i. Run SSM with RSMC Best Track data.
- ii. Run with NAVGEM data.
- iii. Create a restart filed for a continuous run.
- iv. Run SSM from zero condition state.
- v. Run SSM with continuous restart filed.
- vi. Created auto run by crontab
- vii. Auto run by getting the data from the server on any date selected by user.
- viii. Auto run by downloading the data from usgodae.org on any date selected by user.

## e) Output Check

- i. Output Files
- ii. View data output from program run by RSMC Best Track Data.
- iii. View data output from program run by NAVGEM Data.

## 1.1 Storm Surge Model (SSM)

Storm surges is the abnormal rise in seawater level during a storm, measured as the height of the water above the normal predicted astronomical tide. The surge is caused primarily by a storm's winds pushing water onshore. Malaysian Meteorological Department (METMalaysia) adopted the Japan Meteorological Agency (JMA) Storm Surge Model and operationalized it since March 2009. Although Malaysia is not located in the direct typhoon path but strong typhoon occurrence in Malaysia adjacent waters can cause the wind and mean sea level pressure fluctuation which can result in sea level rise due to wind and pressure setup. In addition to this, during the Boreal Winter season, strong north-east winds become predominant in south-east Asia region especially in the east coast of Peninsular Malaysia. Thus, the continuous run of the JMA-METMalaysia storm surge model is essential to monitor and forecast sea level rise which can affected low lying coastal areas during typhoon or winter monsoon season.

METMalaysia runs a JMA Storm Surge Model on operational mode since July 2007. It is a numerical model developed by JMA to simulate and predict storm surges, especially those caused by tropical cyclones. MetMalaysia refers to RSMC Tokyo-Typhoon Center, JTWC and RSMC Tropical Cyclones New Delhi for TC forecasts. The numerical scheme of the model is based on the shallow water equations and thus this model is two-dimensional. The model has features as listed below:

a) It computes storm surges due to wind setup and inverted barometer effect where 1hPa pressure drop equal to 1cm sea level rise.

b) Accepts two types of meteorological forcing data which is GRIB format files containing surface wind and pressure fields of NWP Models from Atmospheric Model such USGODAE and Tropical Cyclone Best Track Data provided by the Regional Specialized Meteorological Centre Tokyo - Typhoon Centre.

c) Writes the storm surge calculation results in a GRIB file using FORTRAN and displays using Grid Analysis and Display System (GrADS).

d) Grib is the one of binary file format to store the analysis and forecast data in structured manner. ctl means control file in ascii format. We can read it. Both these formats are usually used in atmospheric and meteorological departments. The generated ctl files can be read and visualized by GRADS and other meteorological software. e) The model calculates the storm surges anomaly every hour. However, the model output is displayed at 6-hourly interval together with wind field map up to 7 days forecast.

f) Outputs calculated storm surge fields in GRIB format and timeseries at given coastal points.

## 1.2 **Dynamics**

Storm surges are mainly caused by the effects of wind setup due to strong onshore winds over the sea surface and the inverted barometer effect associated with pressure drops in low-pressure systems. To predict temporal and spatial sea level variations in response to such meteorological disturbances, JMA's storm surge model utilizes twodimensional shallow water equations consisting of vertically integrated momentum equations in two horizontal directions:

$$\frac{\partial M}{\partial t} - fN = -g(D+\zeta)\frac{\partial(\zeta-\zeta_0)}{\partial x} + \frac{\tau_{sx}}{\rho} - \frac{\tau_{bx}}{\rho}$$

$$\frac{\partial N}{\partial t} + fM = -g(D+\zeta)\frac{\partial(\zeta-\zeta_0)}{\partial y} + \frac{\tau_{sy}}{\rho} - \frac{\tau_{by}}{\rho}$$
(1)

and the continuity equation:

$$\frac{\partial \zeta}{\partial t} = -\frac{\partial M}{\partial x} - \frac{\partial N}{\partial y}$$
(2)

where M and N are volume fluxes in the x- and y-directions, defined as:

$$M = \int_{-D}^{c} u dz$$

$$N = \int_{-D}^{c} v dz$$
(3)

*f* is the Coriolis parameter; *g* is the gravity acceleration; *D* is the water depth below mean sea level;  $\Box$  is the surface elevation;  $\Box$  o is the inverted barometer effect converted into an equivalent water column height;  $\rho$  is the density of water;  $\Box$  sx and  $\Box$  sy are the x- and y-components of wind stress on the sea surface; and  $\Box$  bx and  $\Box$  by are the stress values of bottom friction. For computational efficiency, non-linear advection terms are omitted. The equations are solved by numerical integration using an explicit finite difference method. (Masakazu, 2009)

#### 1.3 Meteorological Forcing

A storm surge model requires fields of surface wind and atmospheric pressure as external forcing, and these fields – especially wind – have the greatest impact on the performance of storm surge prediction. In the operation of JMA's storm surge model, two kinds of meteorological forcing field are used; one is a simple parametric model of TC structure and the other is the prediction of the operational JMA nonhydrostatic mesoscale model (referred to below as MSM) (Saito et al., 2006).

The parametric TC model is introduced to take into account the errors of TC track forecasts and their influence on storm surge forecasting. Although the performance of TC forecasts has gradually improved, their mean position error remains around 100 km for 24-hour forecasts at present (JMA, 2008). This implies that there is a large spread of possible forecast values for surface wind and atmospheric pressure at a certain location, making accurate storm surge prediction difficult even for 24-hour forecasts. Figure 1 demonstrates how differences in the path of a TC change storm surge occurrence. If the typhoon veers left of the forecast track, a storm surge will occur in Osaka Bay (the western bay in the area shown in the figures) (Figure 1(b)), while a surge would occur in Ise Bay (the eastern bay in the figures) if the typhoon veers right (Figure 1(c)).

To consider the influence of TC track uncertainty on the occurrence of storm surge, we conduct five runs of the storm surge model with five possible TC tracks. These five tracks are prescribed at the center and at four points on the probability circle within which a TC is forecast to exist with a probability of 70% (Figure 2) and are used to make meteorological fields with a parametric TC model. The simple parametric TC model used by Konishi (1995) based on Fujita's empirical formula (Fujita, 1952) is adopted. The radial pressure distribution of the simple parametric TC model is represented as follows:

$$P = P_{\infty} - \frac{P_{\infty} - P_{c}}{\sqrt{1 + (r/r_{0})^{2}}}$$
(4)

and is related to the gradient wind as follows:

$$-\frac{v^2}{r} - fv = -\frac{1}{\rho} \frac{\partial P}{\partial r}$$
(5)

In Eqs. (4) and (5), *P* is the atmospheric pressure at distance *r* from the centre of the TC,  $P^{\infty}$  is the atmospheric pressure at an infinitely distant point, *Pc* is the pressure at the TC centre, *r0* is the scaling factor of the radial distribution of pressure, and *v* is the gradient wind speed. The wind vectors are rotated inward 30 degrees to approximate the inflow in a TC. For the asymmetry of the wind field in a TC, the moving velocity vector of the TC multiplied by a weight that decays exponentially with the distance from the TC

centre is added to the wind vector. The resulting wind and pressure fields are applied to the storm surge model as external forcing. (Masakazu, 20

These formulas diagnose wind and pressure fields at each point in time using the necessary input of forecast values as below and all these values are obtained from the tropical cyclone advisories issued by the RSMC Tokyo – Typhoon Center.

- The location (longitude and latitude) of the TC centre.
- The minimum pressure at the TC centre.
- The maximum sustained wind speed.
- The radius of 50 kt wind speeds (if present).
- The radius of 1 000 hPa.

## 1.4 Advantage & Disadvantage of using RSMC Best Track Data

## Advantage:

a. Tropical Cyclone Best Track Data provided by RSMC Tokyo uses Parametric Tropical Cyclone (TC) Model where is good for ensemble surge forecast due to the uncertainty of forecast typhoon track.

- b. Time taken to run the model to the output product is short.
- c. Where we can use as a backup input data if NAVGEM data unavailable.
- d. Knowing fast the possibility of risk area.

## Disadvantage:

a. Always overestimate the wind speed when TC hit Land where there is no dampening of wind speed due to topographic effect.

b. Base on few research made: The output value of the sea level rise was much overestimate between the real situation on ground. (Differentiate data by sea level recorder).

c. Could prejudice the effect to the risk area with over sea level rise.

## 2.0 ENVIRONMENT AND SOFTWARE SETTING

SSM is fully written in FORTRAN 90. SSM uses gfortran compiler in Linux Fedora Core 24 operating system. The operating system in the Linux Fedora should be installed with library and system to support the process of SSM.

#### 2.1 Download and install Linux Operating System

a. Download the Linux OS for example, Ubuntu or CentOS but in this guide use Fedora. Go to https://getfedora.org/en/workstation/download/ and click on the download button for the DVD ISO file.

b. Start the Linux OS and the installation process of Fedora Workstation in the Linux OS.

## 2.2 Environmental setting in Fedora

a. There are few programs need to be checked or installed in the operating system to ensure the system can operate the SSM.

b. GrADS is useful to make distribution maps of storm surge as it can access GRIB files directly. With gnuplot, users can plot storm surge time-series easily.

- check the program has been installed in the

\$ which grads system or not

c. Install grads, gnuplot, gfortran, gcc\*, Perl5, wgrib, unrar and crontab in the terminal by using sudo yum install:

\$ sudo yum install grads - (Grid Analysis and Display System) an interactive desktop tool that is uses for easy access, manipulation and visualization of earth science data.

**\$ sudo yum install gnuplots** - a portable command-line driven interactive data and function plotting utility.

**\$ sudo yum install gfortran** - GNU Fortran compiler.

\$ sudo yum install gcc\* - GNU Compiler Collections which used to convert programs written in C programming language into binary executable on computer. **\$ sudo yum install perl** - a C line interpreter language, required by grib2ctl.pl (usually bundled in Linux).

**\$ sudo yum install wgrib** - GRIB file manipulating program (bundled in GrADS).

**\$ sudo yum install gribmap** - a utility making a index file for GrADS (bundled in GrADS).

**\$ sudo yum install unrar** - used to extract, list or test archive files only.

\$ sudo yum install crontab - a list of commands that you want to run on a regular schedule.

d. grib2ctl.pl is a tool to make GrADS control file for GRIB files. Download the file g2ctl and grib2ctl.pl perl source code from the link website below <u>https://www.cpc.ncep.noaa.gov/products/wesley/g2ctl.html</u> and copy both file into /bin.

2.2.1 Create new user and password for Storm Surge Model as ssm:

#### \$ adduser ssm

\$ psswd ssm (insert password)

2.2.2 Log in into SSM user:

#### \$ su ssm

Password: (Insert password)

2.2.3 Copy the model source, binary and data needed in SSM\_PHN\_20210721.tar file.

- a. All the files needed for the model run are included in the SSM\_PHN\_20210721.tar
- b. Copy the file and paste to the drive of the Linux workstation.
- c. Unrar the SSM\_PHN\_20210721.tar file

#### 

## 2.3 Folder and Data Setup

a. List the directory structure of **/home/user/ssm** 

b. Directories appeared likely as picture below: (Must appear all off the blue colour directories file).

|                                                                                          |  | ssm@fedo | ra:~ | ٩ | Ξ | × |
|------------------------------------------------------------------------------------------|--|----------|------|---|---|---|
| [ssm@fedora ~]\$ ls<br>bashrc.txt<br>bin<br>Cron_JMASSM_20171004.txt<br>[ssm@fedora ~]\$ |  |          |      |   |   |   |

2.3.1 Here is brief explanation for the directories structure in ~/ssm:

| bin/<br>bst.job<br>jma_ssm<br>all file (.sh)<br>surge.gs<br>timeseries.sh | <ul> <li>binary executable and scripts</li> <li>execute JMA Strom Surge model using Best Track Data (BST)</li> <li>binary executable of the model for Linux</li> <li>script for model run</li> <li>a GrADs script that display result of making storm surge maps</li> <li>a script to draw timeseries graphs of storm surge model output with gnuplot.</li> </ul> |
|---------------------------------------------------------------------------|----------------------------------------------------------------------------------------------------|
| src/                                                                      | : all the source codes for model                                                                                                    |
| gribw/                                                                    | : source of a GRIB library "gribw"                                                                                                    |
| data/<br>ETOPO.DAT<br>station.txt<br>navgem<br>TCbesttrack                | <ul> <li>: all the needed data for model run</li> <li>: bathymetry data for East Asian area</li> <li>: a sample of station file</li> <li>: 180 data downloads of uwind, vwind and mslp from usgodea.org into the file date.</li> <li>: data download from RSMC Best Tack Data (Text).</li> </ul>                                                                  |
| input/                                                                    | : file (.in) to be run JMA SSM using BST                                                                                                    |
| output/                                                                   | : all the result after the successful run create in "map" and " timeseries"                                                                                                    |
| work/                                                                     | : temporary place during the model execution                                                                                                    |
| restart/                                                                  | : file use for others as a restart field for a continuous run                                                                                                    |

#### 3.0 MODEL SETUP

## 3.1 <u>Compiling all the FORTRAN 90 source code below using gfortran to produce</u> <u>executable binary</u>

a. Change directories to src:

#### \$ cd src/

b. Compile source code:

#### \$ gfortran -o date\_wam.o date\_wam.f90

program write calendar date in Julien date

#### \$ gfortran -o Cold\_ssm.0 Cold\_ssm.f90

create jma\_surge.in for navgem data input

#### \$ gfortran -o ssm\_ctl.o ssm\_ctl.f90

create control file to convert date to Julien day

#### \$ gfortran -o Cold\_hind\_ssm.o Cold\_hind\_ssm.f90

create a restart field with 12-hour simulation

#### \$ gfortran -o jma\_ssm\_restart.o jma\_ssm\_restart.f90

create a continuous start run from previous restart field created

#### \$ gfortran -o jma\_ssm\_Hot.0 jma\_ssm\_Hot.f90

auto run ssm simulation

#### \$ gfortran -o compare\_date.o compare\_date.f.90

program check difference in date.

## 3.2 Create executable file using make file

a. Directories remain at src/

| \$ make clean   | : To remove old object file                                                                                                   |
|-----------------|----------------------------------------------------------------------------------------------------|
| \$ make         | : Compiling by run make and an executable for the program will be created in directory inside the source code directory       |
| \$ make install | : To install the program and create the output file of <i>jma_ssm</i> , <i>mktopo.o</i> , <i>ensemble.o</i> in the <i>bin</i> |
| jma_ssm         | : binary executable of the model for Linux                                                                                    |
| mktopo          | : make a topography file topo.dat for storm surge model                                                                       |
| ensemble        | : simulate ensemble manipulation with TC best track data                                                                      |

## 3.3 View or Editing script

| \$ vi Makefile   | : view script data by use "vi" and select any script                            |
|------------------|---------------------------------------------------------------------------------|
| Press "i" letter | : if we want to edit the script                                                 |
| Press "esc"      | : after editing script                                                          |
| Press :wq!       | :to exit from viewing the script, save the file and back to directories before. |

## 3.4 Run File in bin directory

a. Change directory to bin/

\$ cd bin/ : change directory to bin/

**\$ Is** : view list file in directory

b. Should have all these run file:

## i. bst.job

- execute JMA SSM mode using the Best Track Data

## ii. Manual\_ftp\_NAVGEM.sh

- download 183 file NAVGEM data of uwind, vwind and mslp

## iii. Adhoc\_ssm.sh

- execute JMA SSM using NAVGEM data

#### iv. restart\_12\_ssm.sh

- run 12-hour simulation to create restart field for a continuous run

## v. Adhoc\_ssm\_cold.sh

- execute JMA SSM from zero state

## vi. Adhoc\_ssm\_Hot.sh

- execute JMA SSM from previous restart filed

#### vii. auto\_ssm\_run.sh

- fully automated the data downloading and continuous execution of the model

## viii. Sejuk\_WGET\_NAVGEM.sh

 execute auto run SSM computation from static condition on the selected date by getting a NAVGEM data from server and created a restart field for next continuous run

## ix. Sejuk\_lftp\_NAVGEM.sh

 execute auto run SSM computation from static condition on the selected date by downloading NAVGEM data from usgodae.org website and created a restart field for next continuous run

## 4.0 **MODEL EXECUTION**

On model execution in this document will give a detail of procedure on how to run SSM from a Best Track Data and NAVGEM Meteorological data to produce the graphical output. The SSM requires four kinds of input data:

- a. Meteorological input.
- b. Parameter file.
- c. Bathymetry.
- d. Station file.

#### 4.1 Meteorological Input

a. SSM execution depends on the input data from Regional Specialized Meteorological Center (RSMC) Tokyo Best Track Data or NAVGEM data. So we can choose which input data that we want to run in the SSM. Below is the explanation on how to download data from RSMC and NAVGEM data.

## 4.2 Download RSMC Best Track Data

- a. Best Track data of RSMC Tokyo Typhoon Center. They contain tropical cyclone parameters such as the centre position, central pressure, and maximum sustained wind for every 6 hours analysed by RSMC Tokyo-Typhoon Center in JMA. The format of the data is described in Appendix I of this document. Users can choose these data as input of the storm surge model by specifying the variable "N\_TYPH" or "TYNAME" in the parameter file of the model. When users choose Best Track data as input, the model calculates wind and pressure fields using an empirical formula of pressure distribution and gradient wind relation.
- b. Open website RSMC Tokyo-Typhoon Center > Best Track Data > RSMC Best Tack Data (Text) or by clicking this link <u>https://www.jma.go.jp/jma/jma-eng/jmacenter/rsmc-hp-pub-eg/besttrack.html</u>

c. Download 1951-2021 (ALL) [715kB] zip compressed and extract the file

| Japan Meteorological Agency   R x | +                                                                                                    |                                                                       |                                    |                                                                 |                                           |                                          |
|-----------------------------------|----------------------------------------------------------------------------------------------------|-----------------------------------------------------------------------|------------------------------------|-----------------------------------------------------------------|-------------------------------------------|------------------------------------------|
| ← → C 🔒 jma.go.jp/jma/jma         | -eng/jma-center/rsmc-hp-pub-                                                                                  | eg/besttrack.html                                                     |                                    |                                                                 |                                           |                                          |
|                                   | 国土交通省<br>動 気象庁<br>Japan Meteorological Agency                                                                 |                                                                       | 3                                  | ) Japanese ) Other Lar<br>) ) ) ) ) ) ) ) ) ) ) ) ) ) ) ) ) ) ) | Iguages For<br>Twitter<br>ENHANCED BY GOO | nt size Small Large<br><b>gle</b> Search |
|                                   | Home                                                                                                    | Weather/<br>Earthquakes                                               | Services                           | Publications/<br>Periodicals                                    | News Releases                             | For NMHSs                                |
|                                   | Home > For NMHSs ><br>RSMC Tokyo                                                                              | RSMC Tokyo-Typhoon<br>- Typhoon Cente<br>Track Data (Text)            | Center > Best Track [<br><b>er</b> | Data > RSMC Best Track [                                        | Data (Text)                               |                                          |
|                                   | <ul> <li>1951-2021 (ALL)</li> <li>2021 [9 kB]</li> <li>Format of RSMC</li> <li>History of Revision</li> </ul> | [715 kB] zip compresse<br>Best Track Data (Text)<br>ın (csv) (format) | d                                  |                                                                 |                                           |                                          |

- d. These files include the following analysed values:
  - i. Position of TC
  - ii. Minimum pressure
  - iii. Maximum wind
  - iv. Radius of 50kt wind
  - v. Radius of 30kt wind

| ↑ [ 📲 bst_all.zip - ZIP ar | chive, unpacked | size 5,654,416 | bytes         |                |          | ~        |
|----------------------------|-----------------|----------------|---------------|----------------|----------|----------|
| Name                       | Size            | Packed         | Туре          | Modified       | CRC32    |          |
| 📜                          |                 |                | File folder   |                |          |          |
| bst_all.txt                | 5,654,416       | 731,112        | Text Document | 15/7/2021 4:55 | 6BB73723 |          |
|                            |                 |                |               |                |          |          |
| 🥘 bst_all - Notepad        |                 |                |               | -              |          | $\times$ |
| File Edit Format View H    | lelp            |                |               |                |          |          |
| 66666 5101 10              | 5101 0 6        | TC r           | umber         | 19901017       |          | ^        |
| 51021906 002 2 200 1       | 1385 1010       |                |               |                |          |          |
| 51021912 002 2 200 1       | 1385 1010       |                |               |                |          |          |
| 51021918 002 2 230 1       | 1421 1000       |                |               |                |          |          |
| 51022000 002 9 250 1       | 1460 994        |                |               |                |          |          |
| 51022006 002 9 276 1       | 1506 994        |                |               |                |          |          |
| 51022012 002 9 289 1       | 1533 994        |                |               |                |          |          |
| 51022018 002 9 313 1       | 1575 992        |                |               |                |          |          |
| 51022100 002 9 326 1       | 1621 990        |                |               |                |          |          |
| 51022106 002 6 339 1       | 1660 990        |                |               |                |          |          |
| 51022112 002 6 360 1       | 1700 990        |                |               |                |          |          |
| 66666 5102 37              | 5102 0 6        | GEORGIA        |               | 20130319       |          |          |
| 51031806 002 2 57 1        | 1583 1002       |                |               |                |          |          |
| 51031812 002 2 60 1        | 1594 1002       |                |               |                |          |          |
| 51031818 002 2 64 1        | 1604 1000       |                |               |                |          |          |
| <u>54034000 003 3 67 4</u> | 1614 1000       |                |               |                |          |          |

e. Select the data by year such as in year **2013** and paste into the new file create '**bst2013.txt**' inside the folder data > TCbesttrack.

**\$ cd data/TCbesttrack/** : change directory to TCbesttrack

\$ vi bst2013.txt

: create file bst2013.txt

|                            | ssm@fedo    | ra:~/data/TCbesttrack       |                   | ۹ | ≡ | × |
|----------------------------|-------------|-----------------------------|-------------------|---|---|---|
| [ssm@fedora ~]\$ ls        |             |                             |                   |   |   |   |
| bashrc.txt                 |             |                             |                   |   |   |   |
| bin                        | env.txt     |                             |                   |   |   |   |
| Cron_JMASSM_20171004.txt   |             |                             |                   |   |   |   |
| data                       |             | SOP                         |                   |   |   |   |
| Desktop                    |             |                             |                   |   |   |   |
| Documents                  |             |                             |                   |   |   |   |
| [ssm@fedora ~]\$ cd data/  |             |                             |                   |   |   |   |
| [ssm@fedora data]\$ ls     |             |                             |                   |   |   |   |
| bst2001.txt bst.left       | Gebco_Sands | S_blend.bi2 <mark>TC</mark> |                   |   |   |   |
| bst2001.txt~ bst.right     |             | to                          | po_8_2.img        |   |   |   |
| bst2007.txt bst.slow       | station.jap | ban.txt                     |                   |   |   |   |
| bst.fast ETOPO5.DAT        | station.tx1 | t                           |                   |   |   |   |
| [ssm@fedora data]\$ cd TCb | esttrack/   |                             |                   |   |   |   |
| [ssm@fedora TCbesttrack]\$ | ls          |                             |                   |   |   |   |
| bst1996.txt bst2001.txt    | bst2006.tx† | t bst6165.txt               | bst8690.txt       |   |   |   |
| bst1997.txt bst2002.txt    | bst2007.tx† | t bst6670.txt               | bst9195.txt       |   |   |   |
| bst1998.txt bst2003.txt    | bst2008.tx† | t bst7175.txt               | e_format_bst.html |   |   |   |
| bst1999.txt bst2004.txt    | bst2013.txt | t bst7680.txt               | e_format_bst.txt  |   |   |   |
| bst2000.txt bst2005.txt    | bst5160.txt | t bst8185.txt               |                   |   |   |   |
| [ssm@fedora TCbesttrack]\$ | vi bst2013  | .txt                        |                   |   |   |   |

f. Push button 'i' to insert any numbers of letters in the file. Paste of selected 2013 data into the file bst2013.txt

|                              | ora:~/data/TCbesttra | ack — /usr/libexec/vi bst2013.txt | ৹ ≡ | × |
|------------------------------|----------------------|-----------------------------------|-----|---|
| 66666 1301 037 0001 1301 0 6 | SONAMU               | 20130125                          |     |   |
| 13010100 002 2 041 1417 1006 | 000                  |                                   |     |   |
| 13010106 002 2 044 1395 1004 | 000                  |                                   |     |   |
| 13010112 002 2 046 1372 1006 | 000                  |                                   |     |   |
| 13010118 002 2 053 1350 1006 | 000                  |                                   |     |   |
| 13010200 002 2 061 1326 1006 | 000                  |                                   |     |   |
| 13010206 002 2 067 1304 1004 | 000                  |                                   |     |   |
| 13010212 002 2 074 1284 1006 | 000                  |                                   |     |   |
| 13010218 002 2 080 1282 1004 | 000                  |                                   |     |   |
| 13010306 002 2 084 1216 1004 | 000                  |                                   |     |   |
| 13010312 002 3 086 1196 1002 | 035 00000 0000       | 90090 0090                        |     |   |
| 13010318 002 3 085 1179 1002 | 035 00000 0000       | 70120 0090                        |     |   |
| 13010400 002 3 084 1162 1002 | 035 00000 0000       | 70120 0090                        |     |   |
| 13010406 002 3 082 1154 998  | 040 00000 0000       | 70120 0090                        |     |   |
| 13010412 002 3 081 1142 996  | 040 00000 0000       | 70120 0090                        |     |   |
|                              | 045 00000 0000       | 70120 0090                        |     |   |
| 13010500 002 4 079 1122 990  | 050 00000 0000       | 70120 0090                        |     |   |
| 13010512 002 4 075 1111 990  | 050 00000 0000       | 70150 0090                        |     |   |
| 13010518 002 4 073 1104 990  | 050 00000 0000       | 70150 0090                        |     |   |
| 13010600 002 4 073 1099 990  | 050 00000 0000       | 70140 0090                        |     |   |
| 13010606 002 3 072 1093 994  | 045 00000 0000       | 70120 0090                        |     |   |
| 13010612 002 3 071 1088 994  | 045 00000 0000       | 70120 0090                        |     |   |
| 13010618 002 3 069 1083 994  | 045 00000 0000       | 70120 0090                        |     |   |
| 13010700 002 3 065 1081 994  | 045 00000 0000       | 70120 0090                        |     |   |
| 13010706 002 3 062 1081 996  | 040 00000 0000       | 70120 0090                        |     |   |
| 13010712 002 3 058 1082 998  | 035 00000 0000       | 70120 0090                        |     |   |
| 13010800 002 2 056 1085 1004 | 000                  | .0120 0000                        |     |   |
| 13010806 002 2 054 1090 1006 | 000                  |                                   |     |   |
| 13010812 002 2 050 1094 1008 | 000                  |                                   |     |   |
| 13010818 002 2 046 1098 1006 | 000                  |                                   |     |   |
| 13010900 002 2 043 1104 1006 | 000                  |                                   |     |   |
| 13010906 002 2 040 1107 1006 | 000                  |                                   |     |   |
| 13010912 002 2 036 1112 1006 | 000                  |                                   |     |   |
| 13011000 002 2 032 1115 1006 | 000                  |                                   |     |   |
| 66666 1302 020 0003 1302 0 6 | SHANSHAN             | 20130318                          |     |   |
| 13021806 002 2 050 1310 1002 | 000                  |                                   |     |   |
| 13021812 002 2 056 1293 1002 | 000                  |                                   |     |   |
| 13021818 002 2 059 1275 1002 | 000                  |                                   |     |   |
| 13021900 002 2 057 1266 1004 | 000                  |                                   |     |   |
| 13021906 002 2 053 1254 1004 | 000                  |                                   |     |   |
| 13021912 002 2 059 1242 1004 | 000                  |                                   |     |   |
| 13022000 002 2 071 1228 1004 | 000                  |                                   |     |   |
| 13022006 002 2 075 1207 1002 | 000                  |                                   |     |   |
| 13022012 002 2 075 1200 1004 | 000                  |                                   |     |   |
| 13022018 002 2 075 1180 1004 | 000                  |                                   |     |   |
| 13022100 002 2 077 1155 1004 | 000                  |                                   |     |   |
| 13022106 002 2 070 1127 1004 | 000                  |                                   |     |   |
| 13022112 002 2 065 1116 1004 | 000                  | 70240 0120                        |     |   |
| 13022118 002 3 059 1103 1002 | 035 00000 0000       | 70240 0120                        |     |   |
| 13022206 002 3 054 1101 1002 | 035 00000 0000       | 70240 0120                        |     |   |
| 10012200 002 0032 1033 1002  | 00000 0000           | 10210 0120                        |     |   |

g. Press 'esc' and then type ':wq!' to save and quit file. Back to TCbestrack directories.

h. Note: We just create data in bst.txt by year chosen where the most Tropical Cyclone (TC) nearest to Malaysia or where the possibility of impacting our sea is high. We can track the movement of the TC base on graphic at link <a href="https://www.jma.go.jp/jma/jma-eng/jma-center/rsmc-hp-pub-">https://www.jma.go.jp/jma/jma-eng/jma-center/rsmc-hp-pub-</a>

eg/bstve 2013 m.html. From here we can choose which TC is closer to Malaysia and then we could select the data base on the TC year and name the parameter file.in with the name of TC.

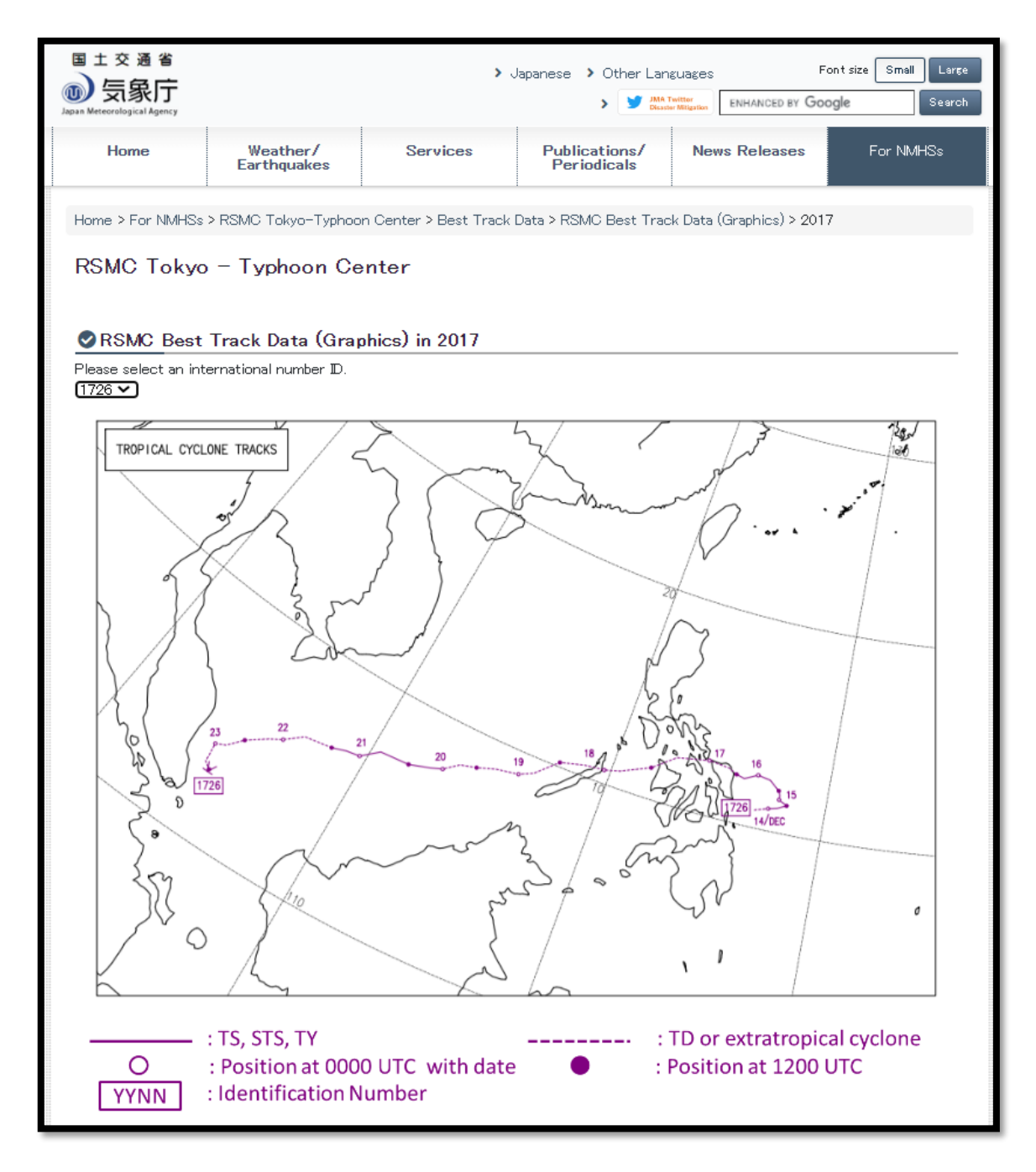

#### Example of Graphics Data of Tropical Storm Kai-Tak (1726)

\$ cd

: Change directory back to home

#### 4.3 Download NAVGEM Data from usgoae.org

- a. The Global Ocean Data Assimilation Experiment (GODAE) is a practical demonstration of near-real-time, global ocean data assimilation that provides, regular, complete descriptions of the temperature, salinity and velocity structures of the ocean in support of operational oceanography, seasonal-to-decadal climate forecasts and analyses, and oceanographic research. The GODAE Monterey Server, sponsored mainly by the Office of Naval Research (ONR), is intended to be a principal node in the GODAE architecture.
- b. Navy Global Environmental Model (NAVGEM) is a global numerical weather prediction computer model with four times daily global forcing fields from the US Navy NAVGEM model. Format: GRIB.
- c. From here we will download 60 times of uwind data, 60 times of vwind and 60 times of mean sea level pressure (mslp).

#### \$ cd bin/

: change directory to bin

: insert the date of which day we want to download the data of uwind, vwind and mslp from

#### 2021

For PHN-RMN Usage ONLY! This is a Storm Surge Computation from Static condition... Directory /home/ssm/data/navgem/2021072000 exists Do you want download the 2021072000 data? <y/n----case sensitive>y Set of data to be downloaded is 2021072000 ftp://anonymous:mat%40met.gov.my@199.9.2.160/pub/outgoing/fnmoc/models/n avgem\_0.5/2021/2021072000

#### usgodae.org

d. Click 'y' to download the data and to view the NAVGEM data which has been downloaded.

| \$ cd | /data/navgem |
|-------|--------------|
| \$ Is |              |

: change directory to navgem : to view list of file

It will appear the file with date where we choose the data to be downloaded. Then insert of the date file there should be 183 file of data which has been downloaded

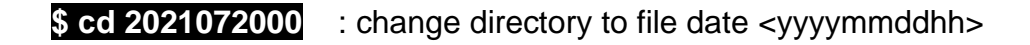

\$ Is : to view list of file in <yyyymmsdhh> directories

#### jma\_surge.grb

US058GMET-GR1mdl.0018\_0056\_09000F0RL2021072000\_0105\_000100-000000wnd\_vcmp US058GMET-GR1mdl.0018\_0056\_00000F0RL2021072000\_0105\_000100-000000wnd\_ucmp US058GMET-GR1mdl.0018\_0056\_09300F0RL2021072000\_0105\_000100-000000wnd\_vcmp US058GMET-GR1mdl.0018\_0056\_09300F0RL2021072000\_0105\_000100-000000wnd\_ucmp US058GMET-GR1mdl.0018\_0056\_09300F0RL2021072000\_0105\_000100-000000wnd\_ucmp US058GMET-GR1mdl.0018\_0056\_09300F0RL2021072000\_0102\_000000-000000pres\_msl US058GMET-GR1mdl.0018\_0056\_09300F0RL2021072000\_0105\_000100-0000000pres\_msl

## \$ Is US\* -1 wc -1 : to check the amount of the data is 183 file

\$ cat US\* > jma\_surge.grb

- : to get all the data of 60 x ucmp, 60 x vcmp and 60 x mlp into the jma\_surge,grb file.
- **\$ cd** : Change directory back to home

#### 4.4 Parameter File

- a. Parameter file to run SSM with RSMC Best Track Data input.
- b. Specify the period of model run, model area, the names of files to be used in this file.

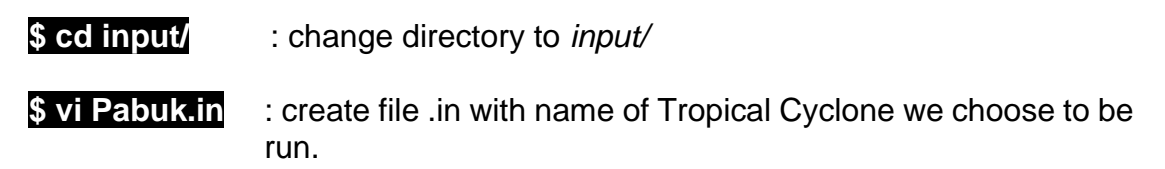

c. Parameters necessary for a model run with TC Best Track Data to be insert of "Pabuk.in"

Push button 'i' to insert all the text below:

| &N_PARM                                                                                                    |
|----------------------------------------------------------------------------------------------------|
| $T_BGN = 2013092100$ $T_END = 2013092600$ $INTMET = 10$ $INTSRG = 60$ $DT = 10.$ $LAT_S = 0.$ $LAT_N = 20.$ $LON_W = 93.$ $LON_E = 122.$ $DLON = 1.$ $DLAT = 1.$ $N_TYPH = 1320$ |
| /                                                                                                    |

Press 'esc' and then type ':wq!' to save and quit file. Back to input file directories.

- TYNAME : the name of the typhoon concerned.
- IT\_BGN : the start time of this model run in the format of YYYYMMDDHH where YYYY, MM, DD, HH indicate year, month, date of month and hour in UTC, respectively. This time should be more than 24 hours earlier than the landing of the target typhoon for spin-up of the model.
- IT\_END : the end time of the model run.

- DT: : time step of numerical integration [seconds], default = 8 seconds. The appropriate value for this variable depends on the horizontal resolution. As the resolution of current version of the model is fixed to 2 minutes, users should specify 20 seconds in a usual case.
- LAT\_N, LAT\_S : the northern and southern limit of the model area. These values must be within the range of -15 (15 S) to 50 (50 N).
- LON\_W, LON\_E : the western and the eastern limit of the model area. These values must be within the range of 85-155 (E).
- N\_TYPH : the serial number of the typhoon concerned

#### 4.5 Bathymetry

- a. Bathymetric data are obtained from open source where we can download directly from NOAA or GEBCO website or from the link <u>https://topex.ucsd.edu/WWW\_html/mar\_topo.html</u>. Data values are in whole meters representing the elevation of the CENTER of each cell.
- b. Global Digital Elevation Model (ETOPO1) is a 1 arc-minute global relief model of Earth's surface that integrates land topography and ocean bathymetry. Horizontal datum: WGS 84 geographic. Vertical datum: sea level. More specific vertical datums, such as mean sea level, mean high water, and mean low water, differ by less than the vertical accuracy of ETOPO1 (~10 meters at best), and are therefore effectively equivalent.
- c. Global Digital Elevation Model (ETOPO2) represents gridded (2 minute by 2 minute) elevation and bathymetry for the world. These data were derived from the National Geophysical Data Center (NGDC) ETOPO2 Global 2 Elevations data set from September 2001.Bathymetric data are obtained from the Smith and Sandwell 2 minute bathymetry data.
- d. Earth topography five-minute grid (ETOPO5) is a gridded data base of worldwide elevations derived from several sources at a resolution of 5 minutes of latitude and longitude. Data are also available for on-line searching through the NGDC server at URL <a href="https://www.ngdc.noaa.gov/mgg/global/global.html">https://www.ngdc.noaa.gov/mgg/global.html</a>.
- e. Data downloaded (.dat) will be put it into the ssm/data directory.

#### 4.6 Station File

- a. This file is used to specify the locations at which time series of calculated storm surge are recorded.
- b. List of station use for timeseries plot inside of folder data. Add any station but more reliable if the station is having water level recording where it can be used for data comparison. Note that the station location (latitude and longitude in degree & minute) must at least 1.8km away from land.

#### \$ vi station.txt

: insert list of station in the file station.txt created

c. Below is the sample of the station file. A line starting with "#" is regarded as comment. Users can add locations by specifying the name, latitude and longitude of the location. (The other parameters are not necessary). When a point is located on land area or outside of the model area, it will be disregarded.

Push button 'i' to insert all the station

| # station list | derived from the          | UHSLC JASL sea leve | el archive               | 630A Pxxx 079 | Dalian                    | China      | 38-56N 121-40E 1975-1990 |
|----------------|---------------------------|---------------------|--------------------------|---------------|---------------------------|------------|--------------------------|
| #              |                           |                     | lati long                | 631A Pxxx 079 | Laohutan                  | China      | 38-52N 121-41E 1991-1997 |
|                | Ritung                    | Indonesia           | 01_26N 125_12E 1086_1000 | 632A Pxxx 094 | Kanmen                    | China      | 28-05N 121-17E 1975-1997 |
| 200A PAAR 005  | Condoning                 | Malayeia            | OF 16N 102 11E 1004 2006 | 633A Pxxx 283 | Lusi                      | China      | 32-08N 121-37E 1975-1996 |
| 320A PXXX 293  | Cenuering<br>Zahan Dahamu | Malaysia            | 05-10W 103-11E 1984-2000 | 635A Pxxx 078 | Zhapo                     | China      | 21-35N 111-50E 1975-1997 |
| 321A PXXX XXX  | Johor Baharu              | Malaysia            | 01-28N 103-48E 1983-2006 | 636A Pxxx xxx | Beihai                    | China      | 21-29N 109-05E 1975-1997 |
| 322A Pxxx xxx  | Kuantan                   | Malaysia            | 03-59N 103-26E 1983-2006 | 637A Pxxx xxx | Dongfang                  | China      | 19-06N 108-37E 1975-1997 |
| 323A Pxxx xxx  | Tioman                    | Malaysia            | 02-48N 104-08E 1985-2006 | 638A Pxxx xxx | Haikou                    | China      | 20-01N 110-17E 1976-1997 |
| 324A Pxxx xxx  | Sedili                    | Malaysia            | 01-56N 104-07E 1986-2006 | 639A Pxxx xxx | Lianyungang               | China      | 34-45N 119-25E 1975-1997 |
| 325A Pxxx xxx  | Кикир                     | Malaysia            | 01-20N 103-27E 1985-2006 | 641A Pxxx xxx | Shanwei                   | China      | 22-45N 115-21E 1975-1997 |
| 326A Pxxx xxx  | Geting                    | Malaysia            | 06-14N 102-06E 1986-2006 | 642A PXXX XXX | Shijiusuo                 | China      | 35-23N 119-33E 1975-1997 |
| 327A Pxxx 044  | Keppel Harbour            | Singapore           | 01-16N 103-49E 1981-1990 | 650B PXXX XXX | Hon Dau                   | Vietnam    | 20-40N 106-49E 1995-1995 |
| 3284 Pxxx 039  | Kolak                     | Thailand            | 11-48N 099-49F 1985-2002 | 651A PXXX XXX | Vung Ang                  | Vietnam    | 18-05N 106-1/E 1996-1997 |
| 5201 1 100 055 | lam Sing                  | Thailand            | 12-28N 102-0/F           | 652A PXXX XXX | Vung Tau<br>Tanjang Dagan | Vietnam    | 10-20N 107-04E 1992-1992 |
|                | Ko Matanon                | Thailand            | 12 20N 102 04L           | 107A TXXX 044 | Talijulig Pagal.          | Indonesia  | 01-10N 103-51E 1988-2001 |
| 2200 0000 077  | Ku Malapun                | China               | 10-2/N 99-1JE            | 10/A 1XXX 045 | Hiron Doint               | Pangladoch | 01-005 100-22E 1980-1990 |
| 329B PXXX 0//  | Hong Kong                 | Critria             | 22-18W 114-13E 1980-2000 | 134A 1XXX XXX | Khal #10                  | Bangladesh | 22-4/N 003-20L 1977-2000 |
| 337A PXXX 044  | Victoria Dock             | Singapore           | 01-16N 103-49E 19/2-1981 | 136A TXXX XXX | Cov's Razaar              | Bangladosh | 21-27N 001-50E 1083-2000 |
| 340A PXXX XXX  | Kaohsiung                 | Rep. of China       | 22-37N 120-18E 1980-1999 | 1374 TXXX XXX | Teknaf                    | Bangladesh | 20-53N 092-18E 1983-1988 |
| 341A Pxxx xxx  | Keelung                   | Rep. of China       | 25-09N 121-45E 1980-1999 | 138A TXXX 036 | Charchanga                | Bangladesh | 22-13N 091-03E 1980-2000 |
| 370A Pxxx 073  | Manila                    | Philippines         | 14-35N 120-58E 1984-1997 | 139A TXXX XXX | Khenupara                 | Bangladesh | 21-50N 089-50E 1987-2000 |
| 371A Pxxx 072  | Legaspi                   | Philippines         | 13-09N 123-45E 1984-1997 | 140A IXXX XXX | Kelang                    | Malavsia   | 03-03N 101-22E 1983-2001 |
| 372A Pxxx 071  | Davao                     | Philippines         | 07-05N 125-38E 1984-1997 | 141A Ixxx xxx | Keling                    | Malaysia   | 02-13N 102-09E 1984-2001 |
| 373A Pxxx 070  | Jolo                      | Philippines         | 06-04N 121-00E 1984-1995 | 142A Ixxx xxx | Langkawi                  | Malaysia   | 06-26N 099-46E 1985-2001 |
| 376A Pxxx 247  | Xiamen                    | China               | 24-27N 118-04E 1954-1997 | 143A Ixxx 043 | Lumut                     | Malaysia   | 04-14N 100-37E 1984-2001 |
| 3854 Pxxx xxx  | Tawau                     | Malavsia            | 04-14N 117-53E 1987-2006 | 144A Ixxx xxx | Penang                    | Malaysia   | 05-25N 100-21E 1984-2001 |
| 2964 DXXX XXX  | Kota Kinabalu             | Malaysia            | 05-50N 116-04E 1097-2006 | 148A Ixxx 042 | Ko Taphao Noi             | Thailand   | 07-50N 098-26E 1985-2002 |
|                | Rintulu                   | Malaysia            | 03-35N 110-04E 1907-2000 | 158A IXXX XXX | Meneng                    | Indonesia  | 08-07S 114-23E 1987-1989 |
| 367A PXXX XXX  | bintuiu                   | Malaysia            | 05-15W 115-05E 1992-2000 | 159A IXXX XXX | Pari                      | Indonesia  | 05-51S 106-37E 1987-1990 |
| 388A PXXX XXX  | WILT                      | malaysia            | 04-24N 113-58E 1992-2006 | 160A Ixxx 292 | Surabaya                  | Indonesia  | 07-13S 112-44E 1988-1990 |
|                | OFB                       | Malaysia            | 02-56N 101-00E           | 161A IXXX XXX | Jakarta                   | Indonesia  | 06-06S 106-53E 1984-1985 |
| 389A Pxxx xxx  | Sandakan                  | Malaysia            | 05-49N 118-04E 1993-2006 | 163A Ixxx 049 | Benoa                     | Indonesia  | 08-45S 115-13E 1988-1990 |

Press 'esc' and then type ':wq!' to save and quit file. Back to input file directories.

: Change directory back to home

#### \$ cd

#### 5.0 POST PROCESSING

We may choose which type of run SSM we would like to execute base on below steps.

#### 5.1 Run SSM with RSMC Best Track data

#### \$ cd bin/

: change directory to bin/

\$ bst.job ~/inputs/Pabuk.in

: execute JMA SSM mode using the Best Track Data. Insert the which file (.in) we want to run inside the input directory where we have made before in parameter prepare.

The program will run the SSM and shown as script below:

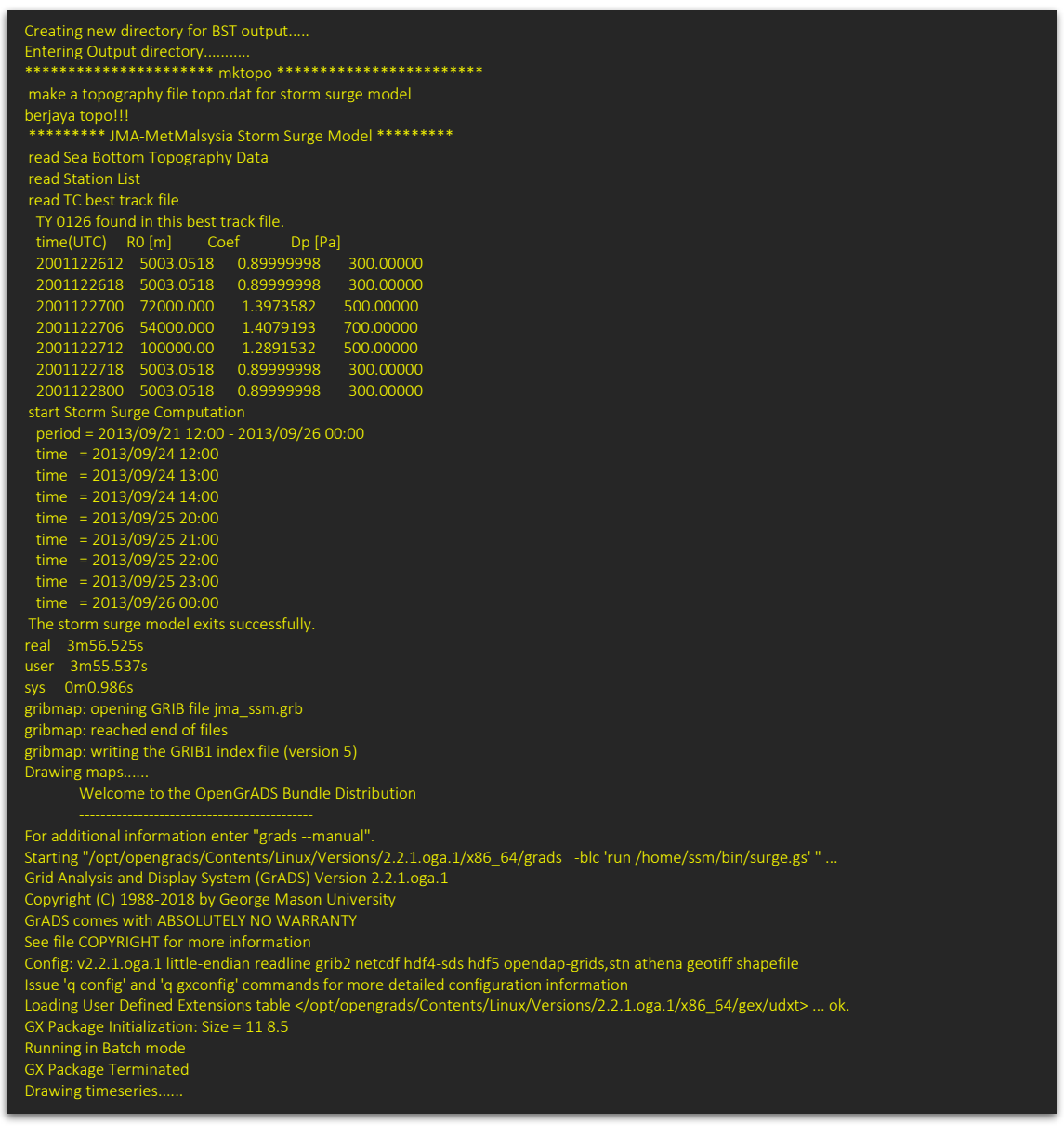

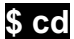

: change directory back to home

| 5.2 | Run with NAVGEM data              |                                                                                                    |
|-----|-----------------------------------|----------------------------------------------------------------------------------------------------|
|     | \$ cd bin/                        | : change directory to <i>bin/</i>                                                                                       |
|     | \$ Adhoc_ssm.sh 2021072000        | : execute JMA SSM using NAVGEM data by inserting the same date of data downloaded.                                      |
|     | \$ cd                             | : change directory back to home                                                                                         |
| 5.3 | Creating a restart filed for a co | ntinuous run                                                                                                    |
|     | \$ cd bin/                        | : change directory to <i>bin/</i>                                                                                       |
|     | \$ restart_12_ssm.sh 20210720     | : run for 12-hour output to create as a restart field for continuous run and the file created save in restart directory |
|     | \$ cd                             | : change directory back to home                                                                                         |
| 5.4 | Run SSM from zero condition s     | state                                                                                                    |
|     | \$ cd bin/                        | : change directory to <i>bin/</i>                                                                                       |
|     | \$ Adhoc_ssm_cold 20210720        | : execute JMA SSM from zero state                                                                                       |
|     | \$ cd                             | : change directory back to home                                                                                         |
| 5.5 | Run SSM with continuous resta     | art filed                                                                                                    |
|     | \$ cd bin/                        | : change directory to <i>bin/</i>                                                                                       |
|     | \$ Adhoc_ssm_Hot 20210720         | : execute JMA SSM from previous restart filed<br>which has been created insert of restart<br>directory                  |
|     | \$ cd                             | : change directory back to home                                                                                         |

#### 5.6 Created auto run by crontab

To run the program of SSM automatically, the crontab need to be set up.

\$ crontab -e : execute auto run file base on time set (min hour day month day of week)

insert all the script below: (Find the directories location of GADDIR, GASCRP and PATH exit after completing.

GADDIR=/opt/opengrads/Contents/Resources/SupportData GASCRP=/opt/opengrads/Contents/Resources/Scripts PATH=/home/ssm/perI5/bin:/usr/local/bin:/usr/bin:/usr/local/sbin:/usr/sbin:...:/opt/op engrads/Contents:/home/ssm/.local/bin:/home/ssm/bin # # 50 05,07,11,15,19,23 \* \* \* /home/ssm/bin/auto ssm run.sh > /home/ssm/bin/auto ssm run.log

#### \$ crontab -e

: installing new crontab : the program will execute auto run base on time had been set in the crontab.

explanation details of the crontab format:

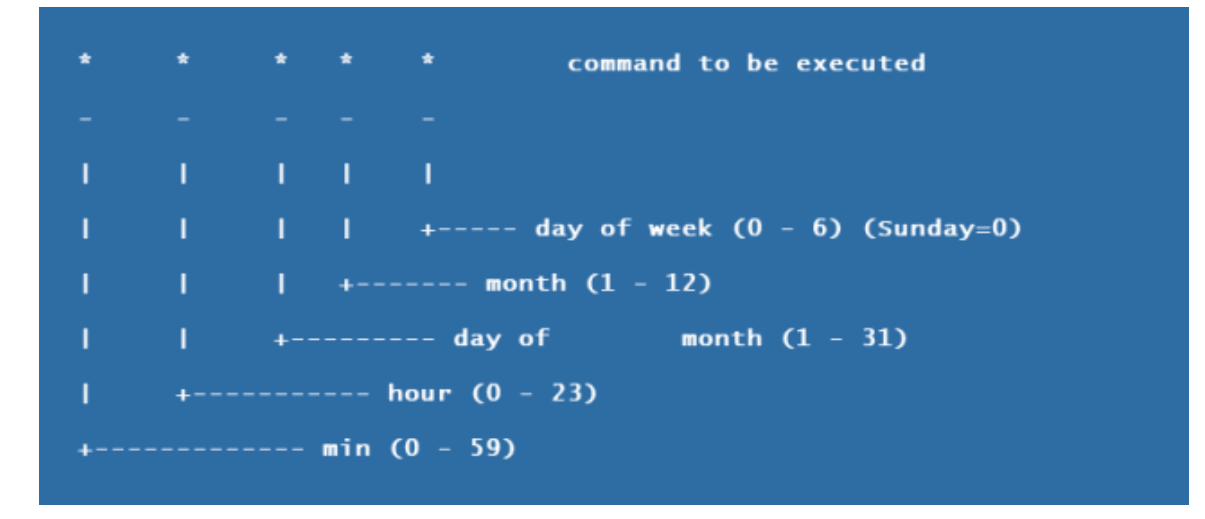

\$ htop

: command line utility that allows the user to interactively monitor the server's processes in real time so that we can confirm check our crontab successfully run by the time set

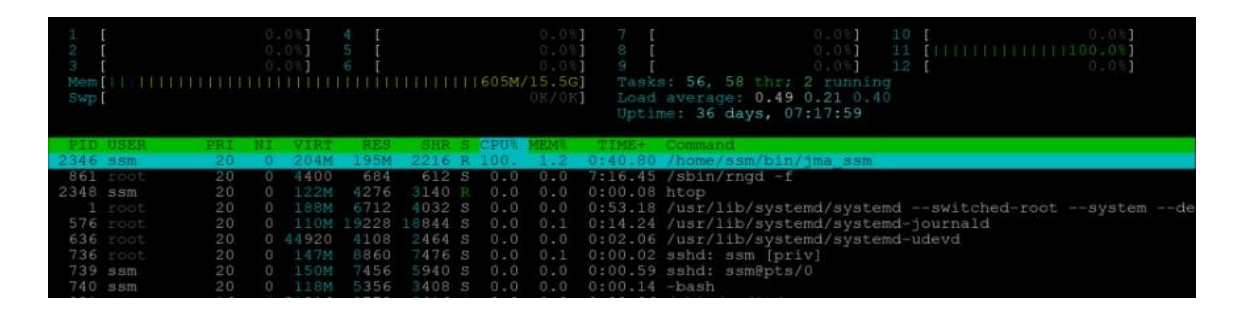

5.7 Auto run by getting the data from the server on any date selected by user

## \$ cd bin/

\$ Sejuk\_WGET\_NAVGEM.sh 20210720

: change directory to bin/

: execute auto run SSM computation from static condition on the selected date by getting a NAVGEM data from server and created a restart field for next continuous run

## \$ cd

: change directory back to home

: change directory to bin/

5.8 Auto run by downloading the data from usgodae.org on any date selected by user

\$ cd bin/

\$ Sejuk\_WGET\_NAVGEM.sh 20210720

: execute auto run SSM computation from static condition on the selected date by downloading NAVGEM data from usgodae.org website and created a restart field for next continuous run

\$ cd

: change directory back to home

## 6.0 OUTPUT CHECK

#### 6.1 Output Files

The model outputs a GRIB file including storm surge for a given interval and a file of sea level anomaly time-series for locations specified by an input file. When you use the script "ssm\_run.sh", this script makes a working directory and the model outputs are put into this working directory. The following files will be made in the working directory:

| work.DD_HHMMSS/ | : working directory (DD_HHMMSS means date and          |
|-----------------|--------------------------------------------------------|
|                 | time)                                                  |
| jma_ssm.grb     | : GRIB output containing calculated storm surge fields |
| jma_ssm.out     | : text output including constants and time-series      |

The script "ssm\_run.sh" also creates files required for GrADS to access the GRIB output.

| jma_ssm.ctl     | : GrADS control file            |
|-----------------|---------------------------------|
| jma_ssm.grb.idx | : GRIB index file used by GrADS |

## 6.2 View data output from program run by RSMC Best Track Data input

| \$ cd output/BST/ | : change directory to BST/                       |
|-------------------|--------------------------------------------------|
| \$ Is -Irta       | : to view list of file and sort by date and time |

| \$ Is -Irta                                        |
|----------------------------------------------------|
| total 4                                            |
| drwxrwxr-x 2 ssm ssm 6 Jul 21 15:21 work.21_1521   |
| drwxrwxr-x 3 ssm ssm 17 Jul 21 15:21               |
| drwxrwxr-x 2 ssm ssm 122 Jul 21 15:22 work.21_1522 |
| drwxrwxr-x 2 ssm ssm 122 Jul 21 15:37 work.21_1537 |
| drwxrwxr-x 4 ssm ssm 158 Jul 21 16:06 work.21_1548 |
| drwxrwxr-x 4 ssm ssm 124 Jul 28 14:38 work.28_1438 |
| drwxrwxr-x 4 ssm ssm 157 Jul 28 14:52 work.28_1448 |
| drwxrwxr-x 29 ssm ssm 4096 Jul 28 15:20 .          |
| drwxrwxr-x 4 ssm ssm 159 Jul 28 15:29 work.28_1520 |

\$ cd work.28\_1520/

: select the lastest file created work.28\_1520

## \$ Is : list file in directories work.28\_1520

\$ Is Pabuk.in fn jma\_ssm.ctl jma\_ssm.grb jma\_ssm.grb.idx jma\_ssm.out map timeseries topo.dat

| \$ cd map/ | : change directory to map/     |
|------------|--------------------------------|
| \$ Is      | : list file in directories map |

#### \$ ls

surge001.png surge005.png surge009.png surge013.png surge017.png surge021.png surge025.png surge029.png surge033.png surge037.png surge002.png surge006.png surge010.png surge014.png surge018.png surge022.png surge026.png surge030.png surge034.png surge003.png surge007.png surge011.png surge015.png surge019.png surge023.png surge027.png surge031.png surge035.png surge004.png surge008.png surge012.png surge016.png surge020.png surge024.png surge028.png

\$ eog surge130.png

: view the image created by selecting any file.png

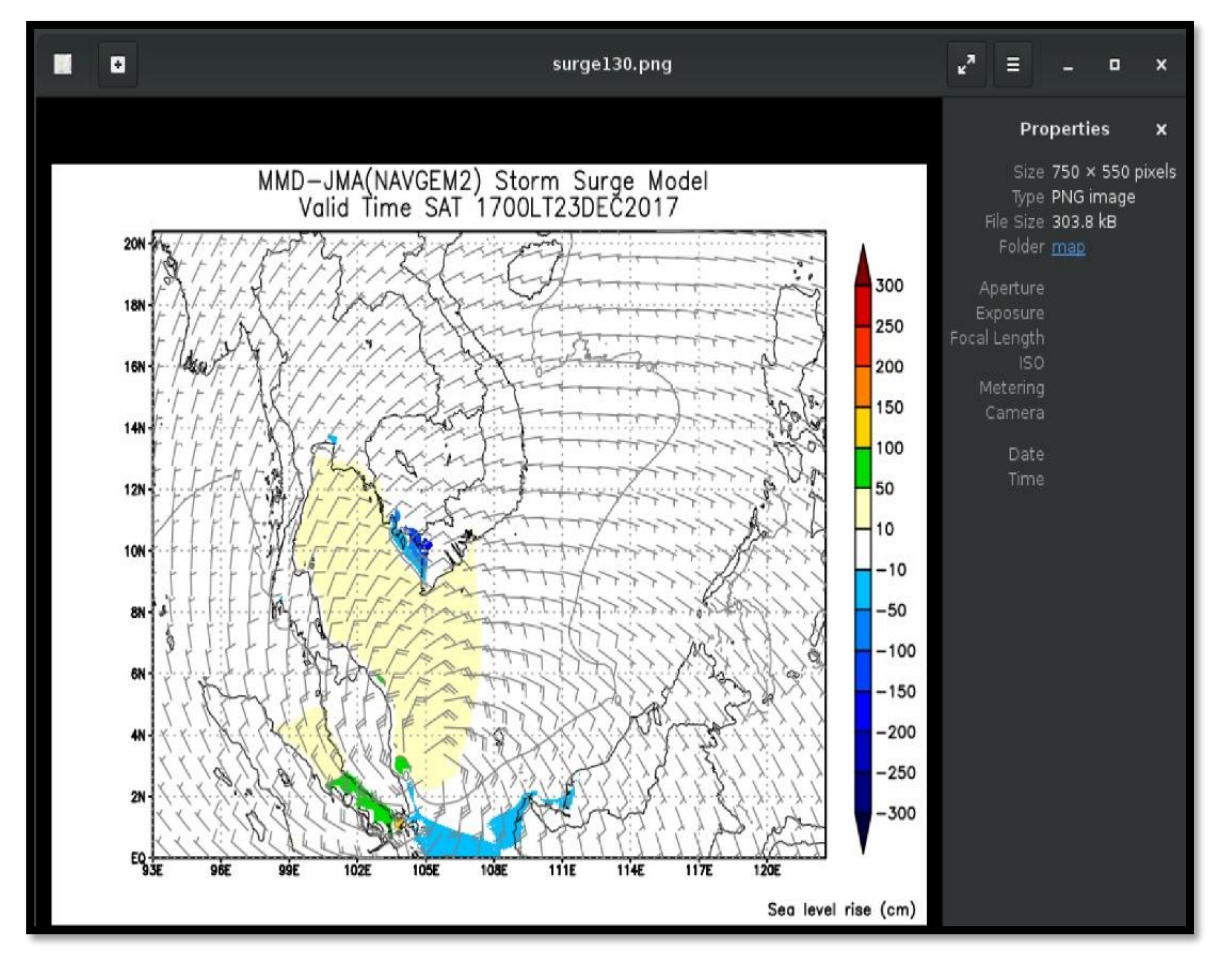

Figure 1: Sea Level Rise Map in Centimetre (cm)

## \$ cd ../timeseries \$ ls

: change directory to timeseries: list file in directories timeseries to view the png and txt file

#### \$ ls

10.png 11.txt 13.png 14.txt 16.png 17.txt 19.png 1.txt 21.png 22.txt 24.png 25.txt 27.png 28.txt 3.png 4.txt 6.png 7.txt 9.png 10.txt 12.png 13.txt 15.png 16.txt 18.png 19.txt 20.png 21.txt 23.png 24.txt 26.png 27.txt 2.png 3.txt 5.png 6.txt 8.png 9.txt 11.png 12.txt 14.png 15.txt 17.png 18.txt 1.png 20.txt 22.png 23.txt 25.png 26.txt 28.png 2.txt 4.png 5.txt 7.png 8.txt10.txt 12.png 13.txt 15.png 16.txt 18.png 19.txt 20.png 21.txt 23.png 24.txt 26.png 27.txt

## \$ eog 5.png

: view the image created by select any file.png

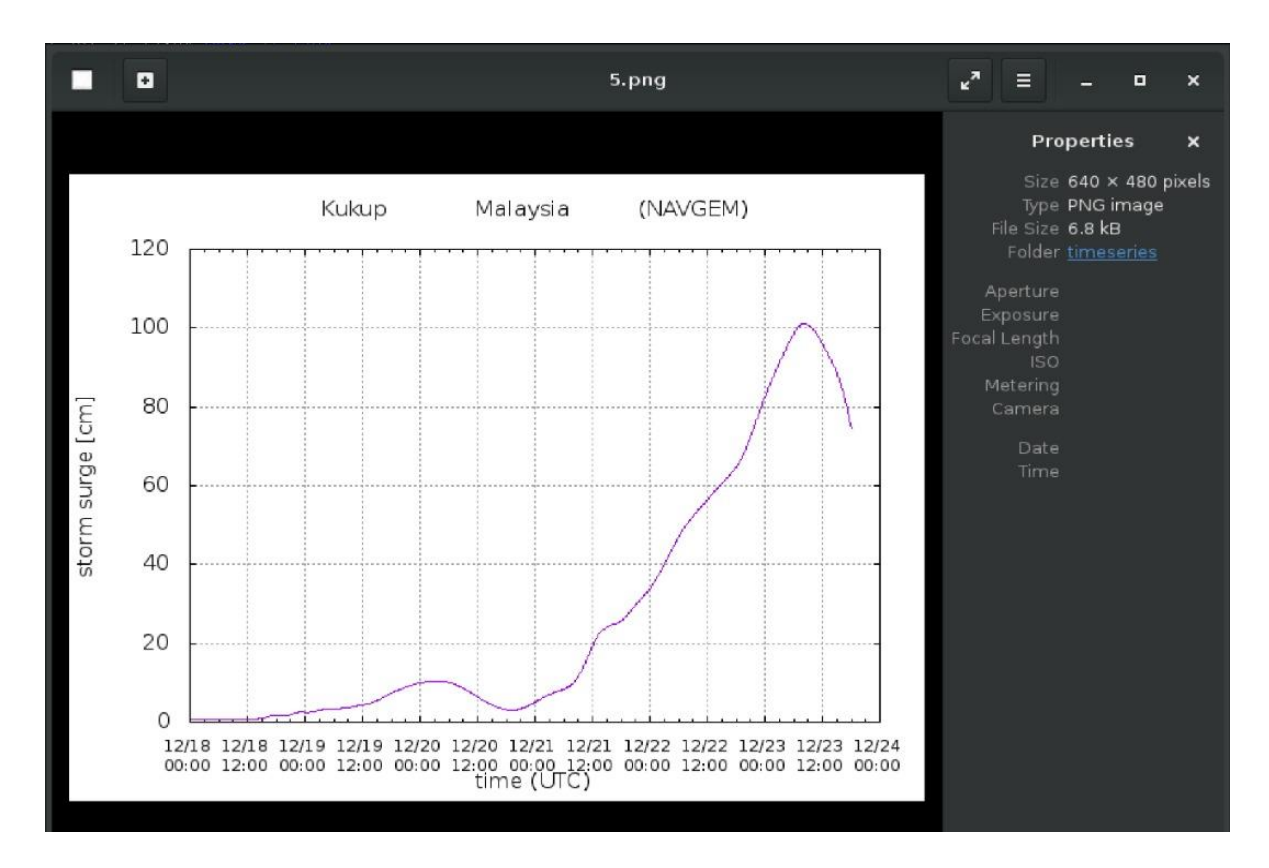

## Figure 2: Time Series of Sea Level Rise at Kukup Station

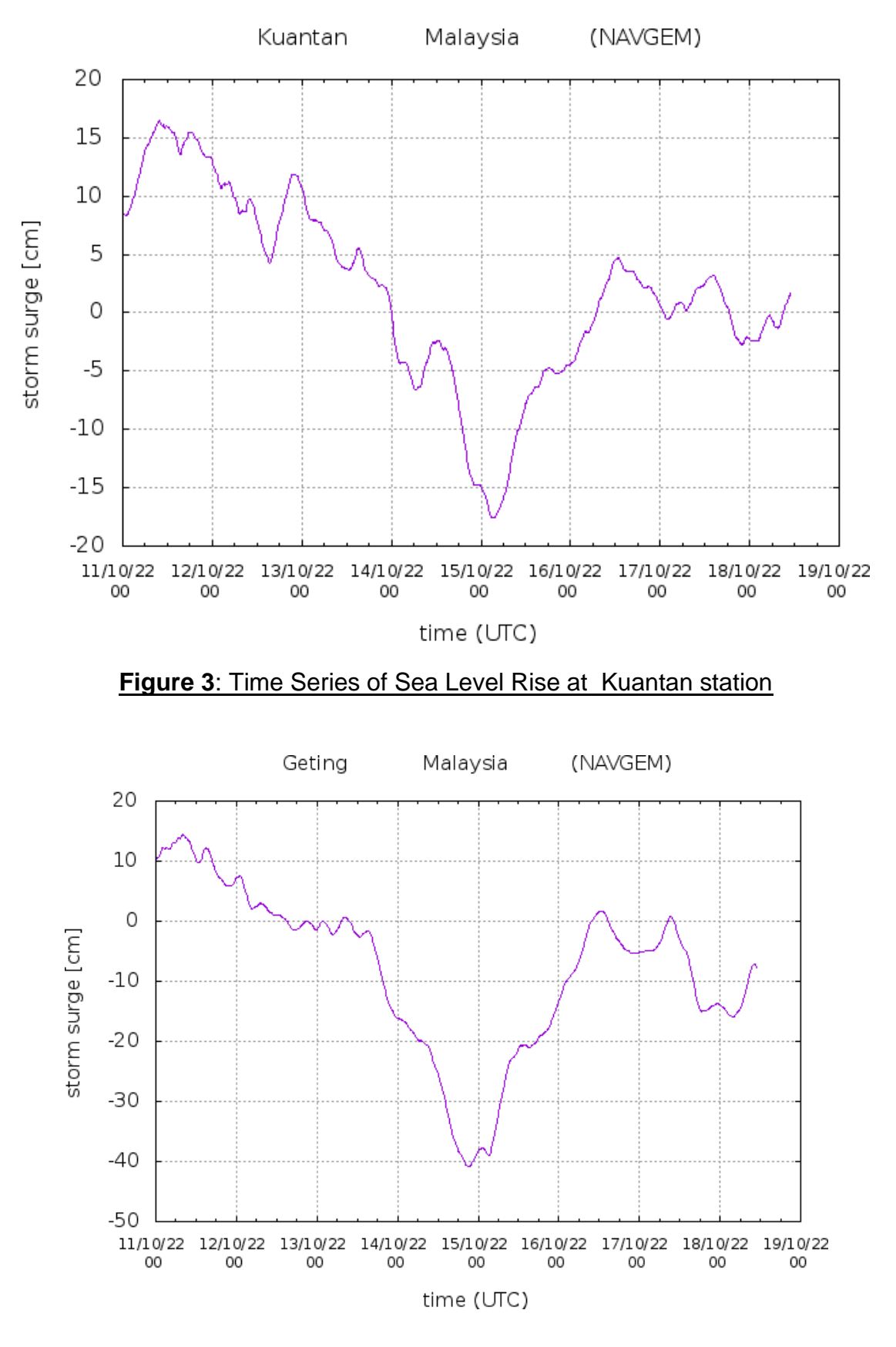

Figure 4: Time Series of Sea Level Rise at Kuantan station

Note: Check the date at the title top of the picture.

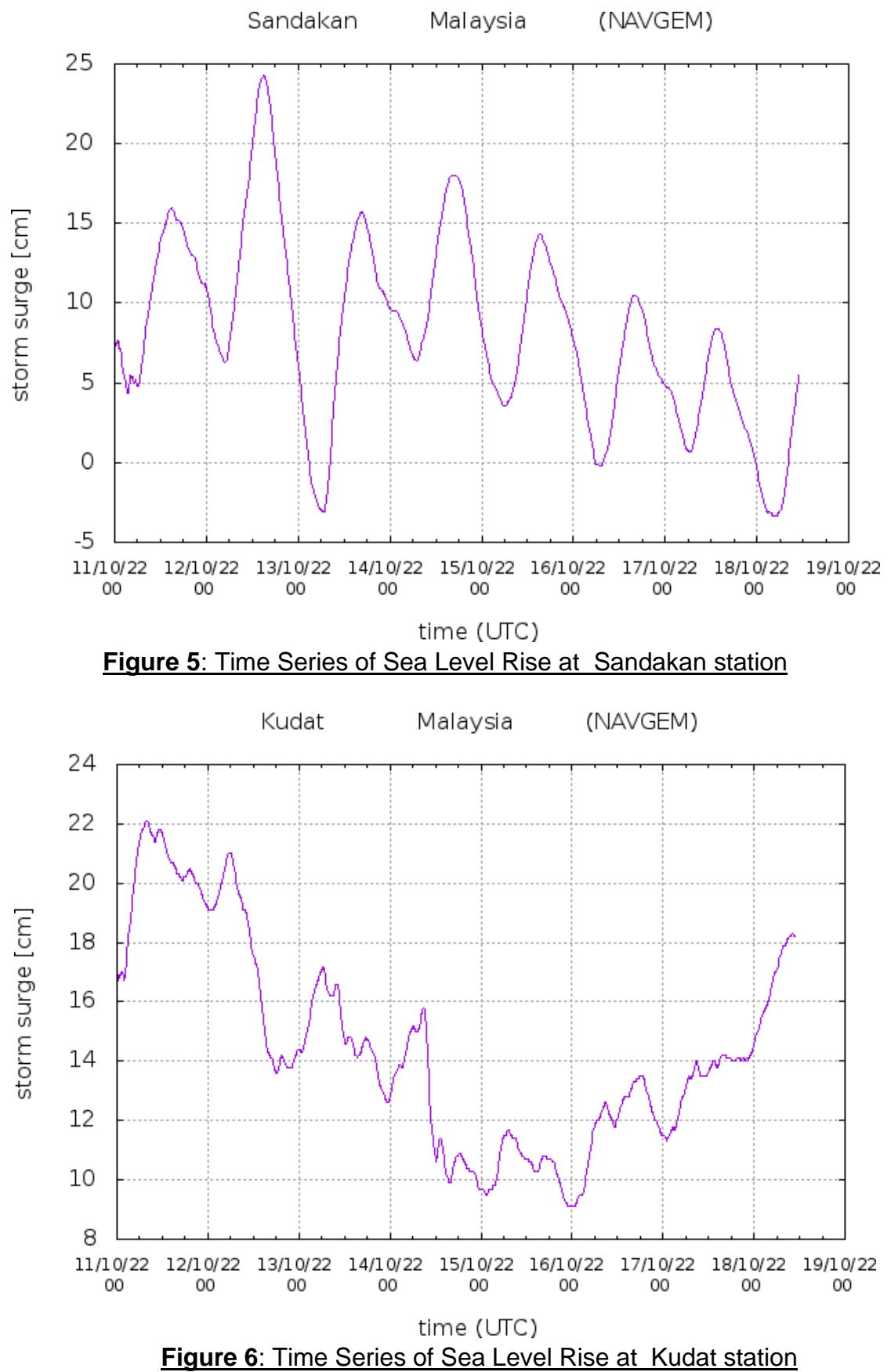

Note: Check the date at the title top of the picture.

: change directory back to home

\$ cd

#### 6.3 View data output from program run by NAVGEM data

| \$ cd output/NAVGEM/ | : change directory to NAVGEM/                      |
|----------------------|----------------------------------------------------|
| \$ Is                | : to view list of file in NAVGEM directories       |
| \$ cd 20210720       | : change directories to the date created in file   |
| \$ cd map/           | : change directory to <i>map/</i>                  |
| \$ Is                | : list file in directories map                     |
| \$ eog surge001.png  | : view the image created by selecting any file.png |

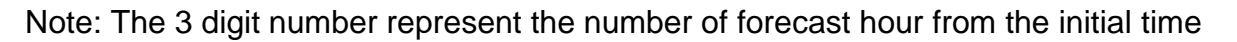

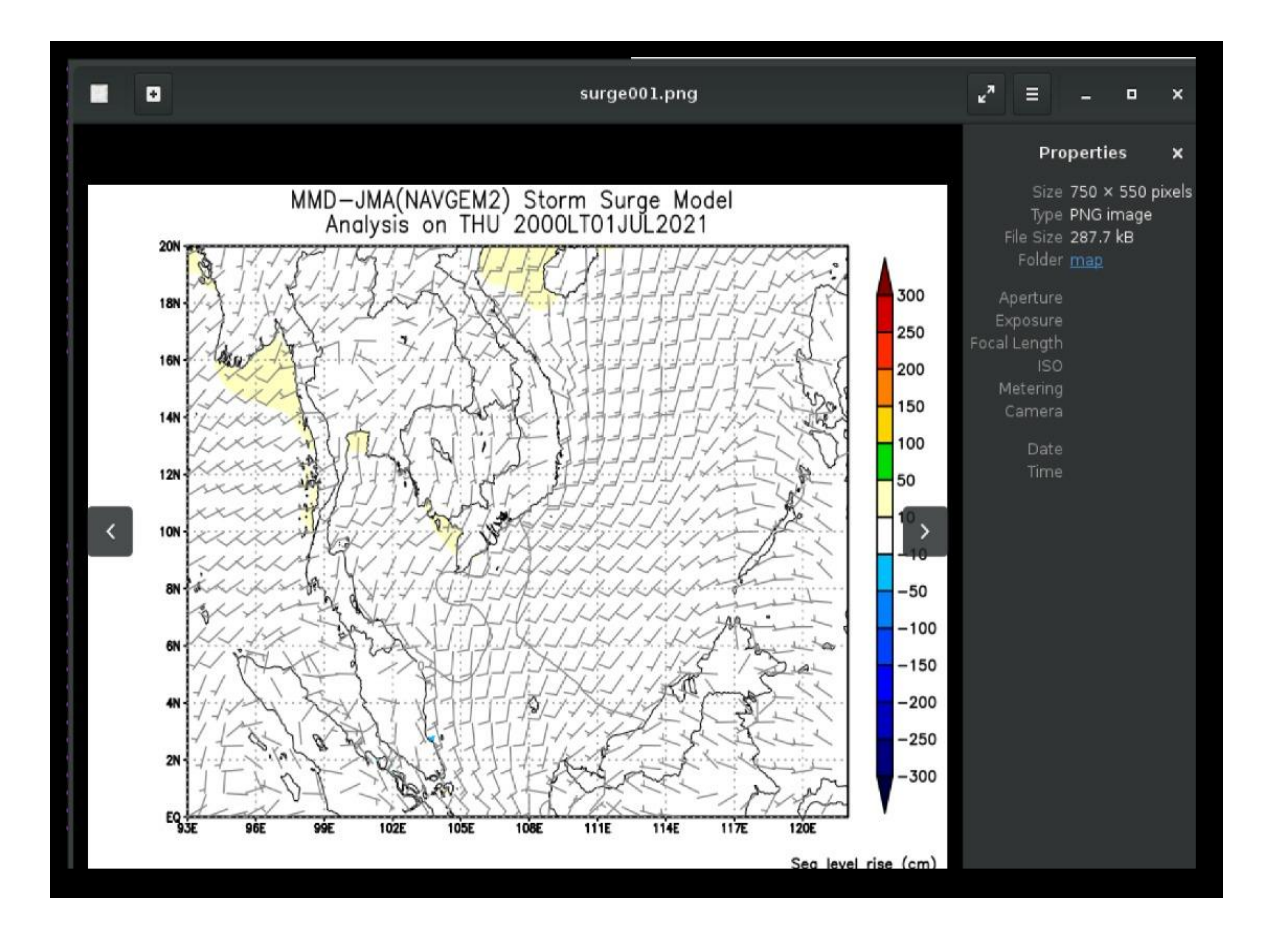

Figure 7: Sea Level Rise Map in Centimeter (cm)

## \$ cd ../timeseries \$ Is \$ eog 15.png

- : change directory to timeseries
- : list file in directories timeseries to view the png and txt file
- : view the image created by select any file.png

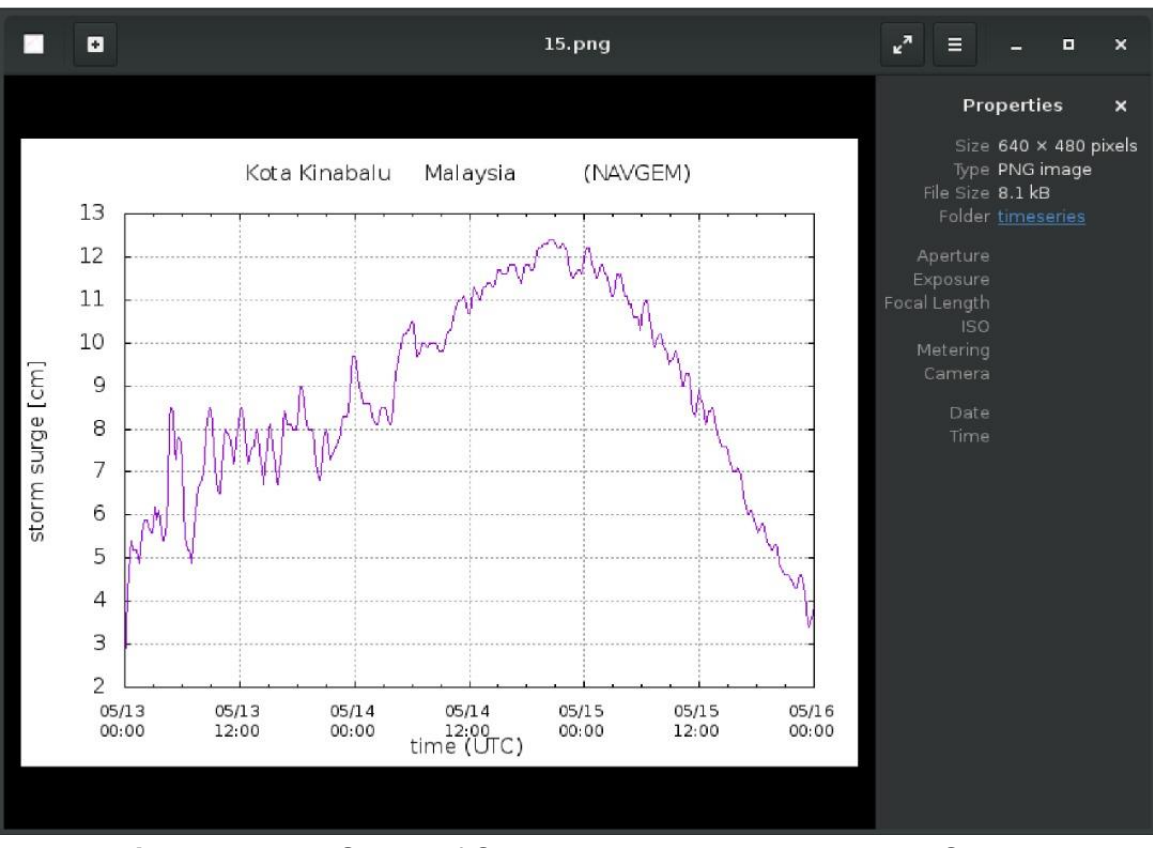

#### Figure 8: Time Series of Sea Level Rise at Kota Kinabalu Station

Note: Check the date at the title top of the picture.

#### \$ cd

: change directory back to home

## 7.0 Summary SSM Execution

## 7.1 Use Best Track Data (BST) Input

- i. Download BST data (Text) from RSMC website and unzip the file.
- ii. Create station file.txt and BST data file.txt by year in data directories. (Example: station.txt and bst2003.txt)
- iii. Create file (.in) in the input directories with the format given and include the date begin, date end and TC number. (Example: Pabuk.in)
- iv. Run model in bin directories. \$ bst.job ~/inputs/Pabuk.in
- v. Check output data inside output/BST/latest date file created/ directories.
- vi. Select map or timeseries. Type eog and select the image to view the output.

## 7.1 Use NAVGEM Data Input

- i. Download NAVGEM data in bin directories based on user choosing date.
   \$ manual\_ftp\_NAVGEM.sh 2021072000
- ii. Check the data base on the date selected file inside data/navgem directories and compile all the data into the jma\_surge.grb

## \$ cat US\* > jma\_surge.grb

- iii. Execute by inserting the same date of data downloaded (yyyymmddhh)
   \$ Adhoc\_ssm.sh 2021072000
- iv. Check output data inside output/navgem/latest date file created/ directories.
- v. Select map or timeseries. Type eog and select the image to view the output.

#### 8.0 Reference

1. Outline of the Storm Surge Prediction Model at the Japan Meteorological Agency, Masakazu Higaki, Hironori Hayashibara, Futoshi Nozaki Office of Marine Prediction, Japan Meteorological Agency.

2. Saito, K., T. Fujita, Y. Yamada, J. Ishida, Y. Kumagai, K. Aranami, S. Ohmori, R. Nagasawa, S. Kumagai, C. Muroi, T. Kato, H. Eito and Y. Yamazaki, 2006: The operational JMA nonhydrostatic mesoscale model. Mon. Wea. Rev., 134, 1266-1298

3. Technical Note No.1/2016 Standard Operating Procedure Operational of Storm Surge Model JMASSM – MMD 2016, Mat Kamaruzaman Mat Adam.

4. A Guide to JMA Strom Surge Model (JCOMM/TCP Workshop Version) 2005.

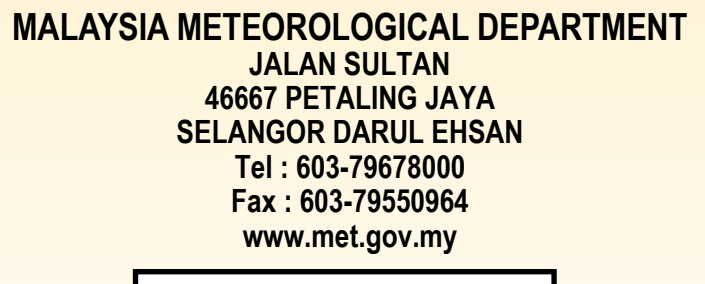

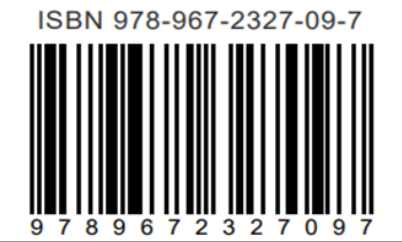